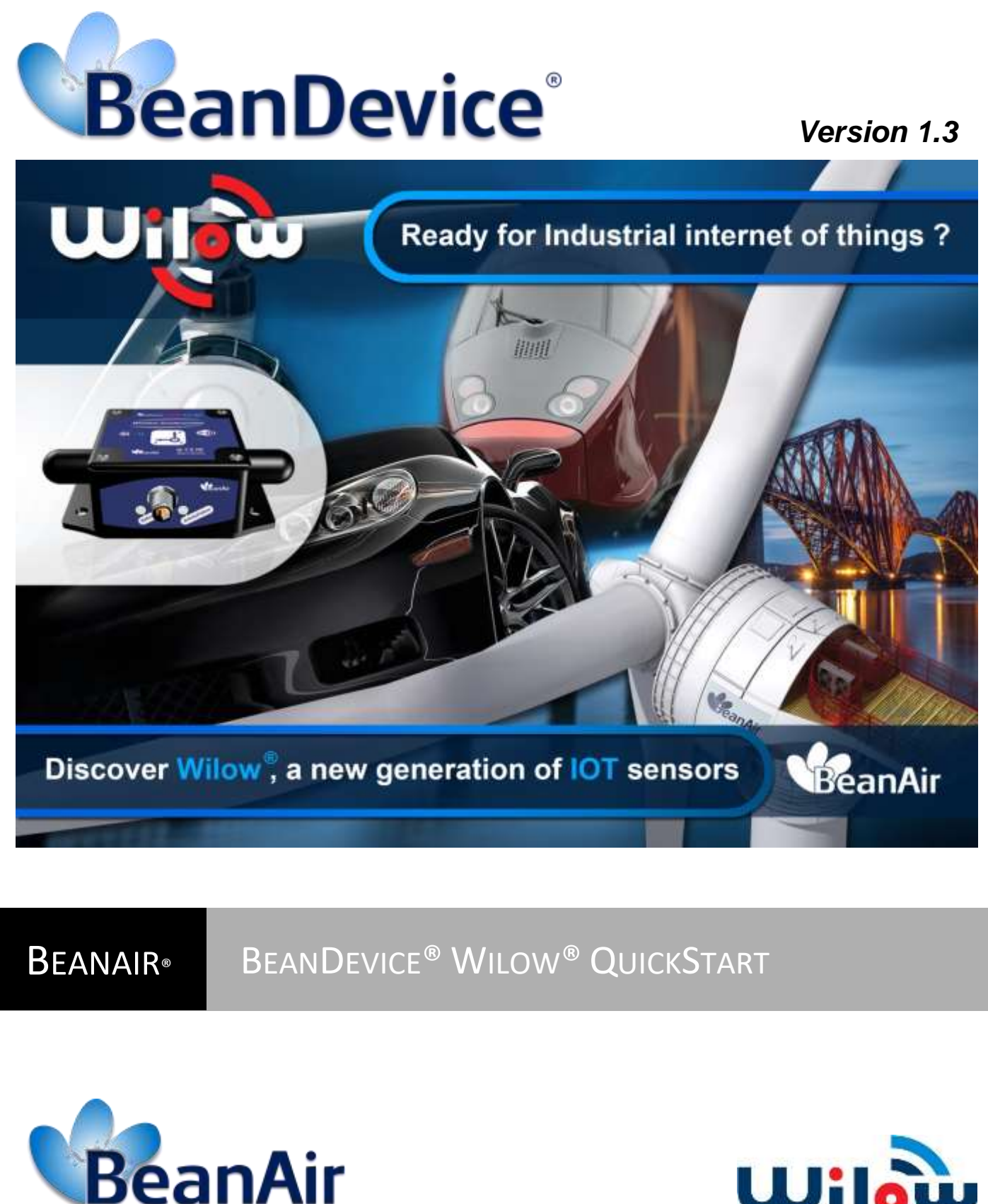

**Rethinking Sensing Technology** 

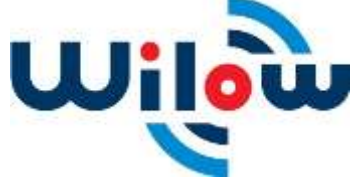

BeanDevice® Wilow® QuickStart

| DOCUMENT           |                                             |              |            |  |
|--------------------|---------------------------------------------|--------------|------------|--|
| Document ID        | NONE                                        | Version      | V1.3       |  |
| External reference | Quick-Start-WiLow-Wifi-Low-<br>Power-Sensor | Date         | 31/10/2018 |  |
| Author             | Fahd ESSID, Applications engineer           |              |            |  |
|                    |                                             | Project Code |            |  |
| Document's name    | Wilow Ouick Start                           |              |            |  |

| Validation           |                                            |                       |             |  |
|----------------------|--------------------------------------------|-----------------------|-------------|--|
| Fonction Destination |                                            | For<br>validatio<br>n | For<br>info |  |
| Writer               | Fahd Essid, Applications Engineer          |                       |             |  |
| Reader               | Antje Jacob, Electronic technician         | ✓                     |             |  |
| Validation           | Youssef Shahine, Technical Suport engineer |                       | ✓           |  |

| DIFFUSION                       |                                            |   |             |  |
|---------------------------------|--------------------------------------------|---|-------------|--|
| Fonction Destination For For in |                                            |   | For<br>info |  |
| Reader n°1                      | Mohamed-Yosri Jaouadi., Software Architect | ✓ |             |  |
| Reader n°2                      | Antje Jacob, Electronic technician         | ✓ |             |  |

| UPDATES |            |              |                                                                                                    |
|---------|------------|--------------|----------------------------------------------------------------------------------------------------|
| Version | Date       | Author       | Evolution & Status                                                                                                    |
| V1.0    | 07/01/2016 | Salah Riahi  | First version of document                                                                                                    |
| V1.1    | 26/12/2017 | Aymen Jegham | Updated info and screenshot                                                                                                    |
| V1.2    | 18/08/2018 | Aymen Jegham | <ul><li>MQTT info added</li><li>Datalogger info added</li></ul>                                                                                                    |
| V1.3    | 31/10/2018 | Fahd ESSID   | <ul> <li>Screenschots revision</li> <li>Chart update</li> <li>WLAN network configuration update</li> <li>Data acquisition update</li> <li>DataLogger &amp; MQTT revision</li> </ul> |

## Contents

| 1. | TECHNICAL SUPPORT                                       | 6  |
|----|---------------------------------------------------------|----|
| 2. | VISUAL SYMBOLS DEFINITION                               | 7  |
| 3. | ACRONYMS AND ABBREVIATIONS                              | 8  |
| 4. | ACCESSORIES DESCRIPTION                                 | 9  |
|    | 4.1 USB 2.0 cable                                       | 9  |
|    | 4.2 Magnet                                              |    |
|    | 4.3 Locknuts and screws                                 | 10 |
|    | 4.4 M8 protection cap                                   | 11 |
|    | 4.5 Connectors and leds                                 | 11 |
|    | 4.6 Important Notice: USB to M8 Cable insertion         | 12 |
| 5. | HOW TO CONNECT MY BEANDEVICE® WILOW® TO MY WIFI NETWORK | 13 |
| 6. | A QUICK SETTINGS OVERVIEW                               |    |
|    | 6.1 How to setup a data acquisition                     |    |
|    | 6.2 Using the datalogger                                |    |
|    | 6.3 Firmware update                                     |    |
|    | 6.4 MQTT Module                                         |    |
|    | 6.4.1 MQTT broker                                       | 23 |
|    | 6.4.2 MQTT STATUS                                       |    |
|    | 6.4.3 topic for static measurement                      | 24 |
|    | 6.4.4 topic for Dynamic measurement                     |    |
|    | 6.4.5 Subscribe                                         | 25 |
| 7. | TECHNICAL NOTES AND VIDEOS                              | 26 |

BeanDevice® Wilow® QuickStart

# List of Figures

| Figure 2: USB to M8 cable.       9         Figure 3: Power on/off and Network Reset.       10         Figure 4: Screws and Locknuts       10         Figure 5: Protection Cap.       11         Figure 6: Connectors and Leds overview on BeanDevice® Wilow®       11         Figure 7: BeanScape® icon.       13         Figure 9: WLAN Configuration on BeanScape® menu.       13         Figure 10: Wilow Wlan/LAN Configuration       14         Figure 11: Frame LAN/WLAN config.       14         Figure 12: COM port configuration       15         Figure 13: Enabling DHCP       15         Figure 14: WIFI configuration success.       16         Figure 15: Configuration success.       16         Figure 16: Closing WLAN configuration window       17         Figure 17: Starting the Server.       17         Figure 18: BeanDevice® WiLow® Profile.       18         Figure 19: Data acquisition configuration tab.       18         Figure 21: Data acquisition on BeanScape®       20         Figure 22: DataLogger information on BeanScape®       20         Figure 27: DataLogger Folder on PC.       21         Figure 27: DataLogger Folder on PC.       22         Figure 27: DataLogger manager.       21         Figure 28: DataLogger memory configuration                                                                      | Figure 1: BeanDevice® Wilow® AX-3D                           | 9  |
|----------------------------------------------------------------------------------------------------|--------------------------------------------------------------|----|
| Figure 3: Power on/off and Network Reset       10         Figure 4: Screws and Locknuts       10         Figure 5: Protection Cap.       11         Figure 6: Connectors and Leds overview on BeanDevice® Wilow®       11         Figure 7: BeanScape® icon.       13         Figure 9: WLAN Configuration on BeanScape® menu       13         Figure 10: Wilow Wlan/LAN Configuration       14         Figure 11: Frame LAN/WLAN config       14         Figure 12: COM port configuration       15         Figure 13: Enabling DHCP       15         Figure 14: WIFI configuration       15         Figure 15: Configuration Success.       16         Figure 16: Closing WLAN configuration window       17         Figure 16: Closing WLAN configuration tab       18         Figure 17: Starting the Server.       17         Figure 18: BeanDevice@ WILow@ Profile       18         Figure 20: Data acquisition configuration tab       18         Figure 21: Data acquisition on BeanScape@       20         Figure 22: Datal acquisition on BeanScape@       20         Figure 23: Datal ogger tabs       20         Figure 24: Datal Logger tabs       20         Figure 25: Datal Logger status       20         Figure 27: Datal Logger download manager       21                                                                                 | Figure 2: USB to M8 cable                                    | 9  |
| Figure 4 :Screws and Locknuts       10         Figure 5: Protection Cap       11         Figure 5: Connectors and Leds overview on BeanDevice® Wilow®       11         Figure 7: BeanScape® icon       13         Figure 8: Connecting BeanDevice® WiLow® to a PC       13         Figure 9: WLAN Configuration on BeanScape® menu       13         Figure 10: Wilow Wlan/LAN Configuration       14         Figure 11: Frame LAN/WLAN configuration       14         Figure 12: COM port configuration       15         Figure 13: Enabling DHCP       15         Figure 14: WIFI configuration       15         Figure 15: Configuration Success       15         Figure 16: Closing WLAN configuration window       17         Figure 17: Starting the Server       17         Figure 18: BeanDevice® WILow® Profile       18         Figure 19: Data acquisition configuration tab       18         Figure 21: Data acquisition mode options       19         Figure 22: DataLogger information on BeanScape®       20         Figure 24: DataLogger manager       21         Figure 25: DataLogger folder on PC       20         Figure 26: DataLogger manager       21         Figure 27: DataLogger manager       21         Figure 26: DataLogger memory configuration <td< td=""><td>Figure 3: Power on/off and Network Reset</td><td>10</td></td<> | Figure 3: Power on/off and Network Reset                     | 10 |
| Figure 5: Protection Cap.       11         Figure 6: Connectors and Leds overview on BeanDevice® Wilow®       11         Figure 7: BeanScape® icon.       13         Figure 8: Connecting BeanDevice® WiLow® to a PC.       13         Figure 9: WLAN Configuration on BeanScape® menu       13         Figure 10: Wilow Wlan/LAN Configuration       14         Figure 11: Frame LAN/WLAN config.       14         Figure 12: COM port configuration       15         Figure 13: Enabling DHCP       15         Figure 14: WIFI configuration       15         Figure 15: Configuration Success.       16         Figure 16: Closing WLAN configuration window       17         Figure 17: Starting the Server.       17         Figure 18: BeanDevice® WiLow® Profile       18         Figure 20: Data acquisition parameters.       19         Figure 21: Data acquisition node options       19         Figure 22: DataLogger information on BeanScape®       20         Figure 24: DataLogger tabus       20         Figure 25: DataLogger manager.       21         Figure 26: DataLogger tabus       20         Figure 27: DataLogger memory configuration       21         Figure 26: DataLogger formation       22         Figure 27: DataLogger memory configuration <td< td=""><td>Figure 4 :Screws and Locknuts</td><td>10</td></td<>            | Figure 4 :Screws and Locknuts                                | 10 |
| Figure 6: Connectors and Leds overview on BeanDevice® Wilow®       11         Figure 7: BeanScape® icon       13         Figure 8: Connecting BeanDevice® WiLow® to a PC.       13         Figure 9: WLAN Configuration on BeanScape® menu       13         Figure 10: Wilow Wlan/LAN Configuration       14         Figure 11: Frame LAN/WLAN configuration       14         Figure 12: COM port configuration       15         Figure 13: Enabling DHCP       15         Figure 14: WIFI configuration Success       16         Figure 15: Configuration Success       16         Figure 16: Closing WLAN configuration window       17         Figure 17: Starting the Server.       17         Figure 18: BeanDevice® WiLow® Profile       18         Figure 20: Data acquisition parameters.       19         Figure 21: Data acquisition non BeanScape®       20         Figure 22: DataLogger information on BeanScape®       20         Figure 24: DataLogger tab       20         Figure 25: DataLogger tab       20         Figure 26: DataLogger tabus       20         Figure 27: DataLogger tabus       20         Figure 26: DataLogger memory configuration       21         Figure 27: DataLogger memory configuration       22         Figure 28: DataLogger folder on PC <td>Figure 5: Protection Cap</td> <td>11</td>                     | Figure 5: Protection Cap                                     | 11 |
| Figure 7: BeanScape® icon                                                                                                    | Figure 6: Connectors and Leds overview on BeanDevice® Wilow® | 11 |
| Figure 8: Connecting BeanDevice® WiLow® to a PC.       13         Figure 9: WLAN Configuration on BeanScape® menu       13         Figure 10: Wilow Wlan/LAN Configuration       14         Figure 11: Frame LANWLAN config       14         Figure 12: COM port configuration       15         Figure 13: Enabling DHCP       15         Figure 14: WIFI configuration       15         Figure 15: Configuration Success       16         Figure 16: Closing WLAN configuration window       17         Figure 17: Starting the Server.       17         Figure 18: BeanDevice@ WiLow® Profile       18         Figure 20: Data acquisition configuration tab       18         Figure 21: Data acquisition mode options       19         Figure 22: DataLogger information on BeanScape®       20         Figure 23: DataLogger tab       20         Figure 26: DataLogger manager.       21         Figure 27: DataLogger manager.       21         Figure 28: DataLogger model on PC       22         Figure 29: BeanDevice MQTT module configuration       22         Figure 30: MQTT configuration frame       23         Figure 31: Broker configuration frame       23         Figure 32: Totatic for static measurement configuration frame       24         Figure 31: Broker config                                                                | Figure 7: BeanScape® icon                                    | 13 |
| Figure 9: WLAN Configuration on BeanScape® menu       13         Figure 10: Wilow Wlan/LAN Configuration       14         Figure 11: Frame LAN/WLAN config       14         Figure 12: COM port configuration       15         Figure 13: Enabling DHCP       15         Figure 14: WIFI configuration       15         Figure 15: Configuration Success       16         Figure 16: Closing WLAN configuration window       17         Figure 17: Starting the Server       17         Figure 18: BeanDevice@ WiLow® Profile       18         Figure 19: Data acquisition configuration tab       18         Figure 20: Data acquisition mode options       19         Figure 21: Data acquisition mode options       19         Figure 22: DataLogger information on BeanScape®       20         Figure 23: DataLogger status       20         Figure 25: DataLogger manager       21         Figure 26: DataLogger memory configuration       22         Figure 27: DataLogger memory configuration       22         Figure 27: DataLogger folder on PC       21         Figure 26: DataLogger memory configuration       22         Figure 27: DataLogger folder on PC       22         Figure 28: DataLogger folder on PC       22         Figure 29: BeanDevice MQTT module configurati                                                                | Figure 8: Connecting BeanDevice® WiLow® to a PC              | 13 |
| Figure 10 :Wilow Wlan/LAN Configuration       14         Figure 11: Frame LAN/WLAN config.       14         Figure 12: COM port configuration       15         Figure 13: Enabling DHCP       15         Figure 14: WIFI configuration       15         Figure 15: Configuration Success.       16         Figure 16: Closing WLAN configuration window       17         Figure 17: Starting the Server.       17         Figure 18: BeanDevice® WiLow® Profile.       18         Figure 20: Data acquisition configuration tab       18         Figure 21: Data acquisition mode options       19         Figure 22: Data Logger information on BeanScape®       20         Figure 23: DataLogger status       20         Figure 24: DataLogger status       20         Figure 25: DataLogger manager.       21         Figure 26: DataLogger manager.       21         Figure 27: DataLogger momory configuration       22         Figure 28: DataLogger Folder on PC       22         Figure 30: MQTT configuration window       23         Figure 31: Broker configuration window       23         Figure 32: MQTT Status frame       24         Figure 33: Topic for static measurement configuration frame       24         Figure 34: Topic for dynamic measurement configuration fram                                                                | Figure 9: WLAN Configuration on BeanScape® menu              | 13 |
| Figure 11: Frame LAN/WLAN config14Figure 12: COM port configuration15Figure 13: Enabling DHCP15Figure 13: Enabling DHCP15Figure 14: WIFI configuration Success.16Figure 15: Configuration Success.16Figure 16: Closing WLAN configuration window17Figure 17: Starting the Server.17Figure 18: BeanDevice® Willow® Profile18Figure 19: Data acquisition configuration tab18Figure 20: Data acquisition parameters.19Figure 21: Data acquisition mode options19Figure 22: DataLogger information on BeanScape®20Figure 24: DataLogger status20Figure 25: DataLogger manager.21Figure 26: DataLogger rolder on PC21Figure 27: DataLogger Folder on PC21Figure 27: DataLogger Folder on PC22Figure 27: DataLogger Folder on PC22Figure 27: DataLogger Folder on PC22Figure 27: DataLogger Folder on PC22Figure 30: MQTT configuration window23Figure 31: Broker configuration frame23Figure 32: MQTT Status frame23Figure 32: MQTT Status frame24Figure 32: Mort Status measurement configuration frame24Figure 34: Topic for dynamic measurement configuration frame24Figure 34: Topic for dynamic measurement configuration frame24                                                                                                    | Figure 10 :Wilow Wlan/LAN Configuration                      | 14 |
| Figure 12: COM port configuration15Figure 13: Enabling DHCP15Figure 14: WIFI configuration15Figure 15: Configuration Success16Figure 16: Closing WLAN configuration window17Figure 17: Starting the Server17Figure 18: BeanDevice® WiLow® Profile18Figure 19: Data acquisition configuration tab18Figure 20: Data acquisition parmeters19Figure 21: Data acquisition mode options19Figure 22: DataLogger information on BeanScape®20Figure 23: DataLogger status20Figure 26: DataLogger manager21Figure 27: DataLogger manager21Figure 26: DataLogger folder on PC21Figure 27: DataLogger Folder on PC22Figure 27: DataLogger Folder on PC22Figure 27: DataLogger Folder on PC22Figure 27: DataLogger Folder on PC22Figure 27: DataLogger Folder on PC22Figure 30: MQTT configuration window23Figure 31: Broker configuration frame23Figure 32: MOTT Status frame24Figure 33: Topic for static measurement configuration frame24Figure 34: Topic for dynamic measurement configuration frame24Figure 34: Topic for dynamic measurement configuration frame24Figure 34: Topic for dynamic measurement configuration frame24Figure 34: Topic for dynamic measurement configuration frame24Figure 34: Topic for dynamic measurement configuration frame24 <tr <tr="">Figure 34: Topic for dynamic measurem</tr>                                                 | Figure 11: Frame LAN/WLAN config                             | 14 |
|                                                                                                    |                                                              |    |
| Figure 13: Enabling DHCP15Figure 14: WIFI configuration15Figure 15: Configuration Success.16Figure 16: Closing WLAN configuration window17Figure 17: Starting the Server.17Figure 18: BeanDevice® WiLow® Profile.18Figure 20: Data acquisition configuration tab18Figure 21: Data acquisition parameters.19Figure 22: DataLogger information on BeanScape®20Figure 23: DataLogger tab20Figure 24: DataLogger tab20Figure 25: DataLogger manager.21Figure 26: DataLogger manager.21Figure 27: DataLogger manager.21Figure 28: DataLogger manager.21Figure 29: BeanDevice MQTT module configuration22Figure 29: BeanDevice MQTT module configuration23Figure 31: Broker configuration frame23Figure 31: Broker configuration frame24Figure 32: MQTT Status frame24Figure 33: Topic for static measurement configuration frame24Figure 34: Topic for dynamic measurement configuration frame24                                                                                                    | Figure 12: COM port configuration                            | 15 |
| Figure 14: WIFI configuration15Figure 15: Configuration Success16Figure 15: Configuration Success16Figure 16: Closing WLAN configuration window17Figure 17: Starting the Server17Figure 18: BeanDevice® WiLow® Profile18Figure 20: Data acquisition configuration tab18Figure 21: Data acquisition parameters19Figure 22: DataLogger information on BeanScape®20Figure 23: DataLogger tab20Figure 24: DataLogger status20Figure 25: DataLogger download manager21Figure 26: DataLogger memory configuration21Figure 27: DataLogger memory configuration21Figure 28: DataLogger Folder on PC22Figure 29: BeanDevice MQTT module configuration22Figure 30: MQTT configuration window23Figure 31: Broker configuration frame23Figure 32: MQTT Status frame24Figure 33: Topic for static measurement configuration frame24Figure 34: Topic for dynamic measurement configuration frame24Figure 34: Topic for dynamic measurement configuration frame24                                                                                                    | Figure 13: Enabling DHCP                                     | 15 |
| Figure 15: Configuration Success16Figure 16: Closing WLAN configuration window17Figure 17: Starting the Server.17Figure 18: BeanDevice® WiLow® Profile18Figure 19: Data acquisition configuration tab18Figure 20: Data acquisition parameters.19Figure 21: Data acquisition mode options19Figure 22: DataLogger information on BeanScape®20Figure 23: DataLogger information on BeanScape®20Figure 24: DataLogger status20Figure 25: DataLogger manager.21Figure 26: DataLogger mony configuration21Figure 27: DataLogger memory configuration21Figure 27: DataLogger remory configuration21Figure 28: Datalogger Folder on PC22Figure 29: BeanDevice MQTT module configuration23Figure 31: Broker configuration frame23Figure 32: MQTT Status frame24Figure 33: Topic for static measurement configuration frame24Figure 34: Topic for dynamic measurement configuration frame24                                                                                                    | Figure 14: WIFI configuration                                | 15 |
| Figure 16: Closing WLAN configuration window17Figure 17: Starting the Server17Figure 18: BeanDevice® WiLow® Profile18Figure 19: Data acquisition configuration tab18Figure 20: Data acquisition parameters19Figure 21: Data acquisition mode options19Figure 22: DataLogger information on BeanScape®20Figure 23: DataLogger tab20Figure 24: DataLogger status20Figure 25: DataLogger manager21Figure 26: DataLogger memory configuration21Figure 27: DataLogger memory configuration21Figure 28: DataLogger memory configuration21Figure 29: BeanDevice MQTT module configuration22Figure 30: MQTT configuration window23Figure 31: Broker configuration frame23Figure 33: Topic for static measurement configuration frame24Figure 33: Topic for dynamic measurement configuration frame24Figure 34: Topic for dynamic measurement configuration frame24                                                                                                    | Figure 15: Configuration Success                             | 16 |
| Figure 17: Starting the Server.17Figure 18: BeanDevice® WiLow® Profile.18Figure 19: Data acquisition configuration tab18Figure 20: Data acquisition parameters.19Figure 21: Data acquisition mode options19Figure 22: DataLogger information on BeanScape®20Figure 23: DataLogger tab20Figure 24: DataLogger status20Figure 25: DataLogger status20Figure 26: DataLogger manager.21Figure 27: DataLogger manager.21Figure 27: DataLogger memory configuration21Figure 28: DataLogger memory configuration21Figure 29: BeanDevice MQTT module configuration22Figure 30: MQTT configuration window23Figure 31: Broker configuration frame23Figure 32: MQTT Status frame24Figure 33: Topic for static measurement configuration frame24Figure 34: Topic for dynamic measurement configuration frame24Figure 34: Topic for dynamic measurement configuration frame24                                                                                                    | Figure 16: Closing WLAN configuration window                 | 17 |
| Figure 18: BeanDevice® WiLow® Profile                                                                                                    | Figure 17: Starting the Server.                              | 17 |
| Figure 19: Data acquisition configuration tab18Figure 20: Data acquisition parameters19Figure 21: Data acquisition mode options19Figure 22: DataLogger information on BeanScape®20Figure 23: DataLogger tab20Figure 24: DataLogger status20Figure 25: DataLogger manager20Figure 26: DataLogger download manager21Figure 27: DataLogger memory configuration21Figure 28: Datalogger Folder on PC22Figure 29: BeanDevice MQTT module configuration22Figure 30: MQTT configuration window23Figure 31: Broker configuration frame23Figure 33: Topic for static measurement configuration frame24Figure 34: Topic for dynamic measurement configuration frame24Figure 34: Topic for dynamic measurement configuration frame24                                                                                                    | Figure 18: BeanDevice® WiLow® Profile                        | 18 |
| Figure 20: Data acquisition parameters19Figure 21: Data acquisition mode options19Figure 22: DataLogger information on BeanScape®20Figure 23: DataLogger tab20Figure 24: DataLogger status20Figure 25: DataLogger status20Figure 26: DataLogger manager21Figure 27: DataLogger download manager21Figure 28: DataLogger Folder on PC22Figure 29: BeanDevice MQTT module configuration22Figure 30: MQTT configuration window23Figure 31: Broker configuration frame23Figure 32: MQTT Status frame24Figure 33: Topic for static measurement configuration frame24Figure 34: Topic for dynamic measurement configuration frame24Figure 34: Topic for dynamic measurement configuration frame24                                                                                                    | Figure 19: Data acquisition configuration tab                | 18 |
| Figure 21: Data acquisition mode options19Figure 22: DataLogger information on BeanScape®20Figure 23: DataLogger tab20Figure 24: DataLogger status20Figure 25: DataLogger manager21Figure 26: DataLogger download manager21Figure 27: DataLogger memory configuration21Figure 28: DataLogger Folder on PC22Figure 30: MQTT configuration window23Figure 31: Broker configuration frame23Figure 32: MQTT Status frame24Figure 33: Topic for static measurement configuration frame24Figure 34: Topic for dynamic measurement configuration frame24Figure 34: Topic for dynamic measurement configuration frame24                                                                                                    | Figure 20: Data acquisition parameters                       | 19 |
| Figure 22: DataLogger information on BeanScape®20Figure 23: DataLogger tab20Figure 24: DataLogger status20Figure 25: DataLogger manager21Figure 26: DataLogger download manager21Figure 27: DataLogger memory configuration21Figure 28: Datalogger Folder on PC22Figure 29: BeanDevice MQTT module configuration22Figure 30: MQTT configuration window23Figure 31: Broker configuration frame23Figure 32: MQTT Status frame24Figure 33: Topic for static measurement configuration frame24Figure 34: Topic for dynamic measurement configuration frame24Figure 34: Topic for dynamic measurement configuration frame24                                                                                                    | Figure 21: Data acquisition mode options                     | 19 |
| Figure 23: DataLogger tab.20Figure 24: DataLogger status20Figure 25: DataLogger manager.21Figure 26: DataLogger download manager21Figure 27: DataLogger memory configuration21Figure 28: Datalogger Folder on PC.22Figure 29: BeanDevice MQTT module configuration22Figure 30: MQTT configuration window.23Figure 31: Broker configuration frame23Figure 32: MQTT Status frame24Figure 33: Topic for static measurement configuration frame24Figure 34: Topic for duratic measurement configuration frame24Figure 34: Topic for duratic measurement configuration frame25Figure 34: Topic for duratic measurement configuration frame25Figure 34: Topic for duratic measurement configuration frame26Figure 34: Topic for duratic measurement configuration frame26Figure 34: Topic for duratic measurement configuration frame26Figure 34: Topic for duratic measurement configuration frame25Figure 34: Topic for duratic measurement configuration frame26Figure 34: Topic for duratic measurement configuration frame26Figure 34: Topic for duratic measurement configuration frame26Figure 34: Topic for duratic measurement configuration frame26Figure 34: Topic for duratic measurement configuration frame26Figure 34: Topic for duratic measurement configuration frame26Figure 34: Topic for duratic measurement configuration frame26            | Figure 22: DataLogger information on BeanScape®              | 20 |
| Figure 24: DataLogger status20Figure 25: DataLogger manager21Figure 26: DataLogger download manager21Figure 27: DataLogger memory configuration21Figure 28: Datalogger Folder on PC22Figure 29: BeanDevice MQTT module configuration22Figure 30: MQTT configuration window23Figure 31: Broker configuration frame23Figure 32: MQTT Status frame24Figure 33: Topic for static measurement configuration frame24Figure 34: Topic for dynamic measurement configuration frame25                                                                                                    | Figure 23: DataLogger tab                                    | 20 |
| Figure 25: DataLogger manager.21Figure 26: DataLogger download manager21Figure 27: DataLogger memory configuration21Figure 28: Datalogger Folder on PC22Figure 29: BeanDevice MQTT module configuration22Figure 30: MQTT configuration window23Figure 31: Broker configuration frame23Figure 32: MQTT Status frame24Figure 33: Topic for static measurement configuration frame24Figure 34: Topic for static measurement configuration frame25                                                                                                    | Figure 24: DataLogger status                                 | 20 |
| Figure 26: DataLogger download manager21Figure 27: DataLogger memory configuration21Figure 28: Datalogger Folder on PC22Figure 29: BeanDevice MQTT module configuration22Figure 30: MQTT configuration window23Figure 31: Broker configuration frame23Figure 32: MQTT Status frame24Figure 33: Topic for static measurement configuration frame24Figure 34: Topic for static measurement configuration frame25                                                                                                    | Figure 25: DataLogger manager                                | 21 |
| Figure 27: DataLogger memory configuration       21         Figure 28: Datalogger Folder on PC       22         Figure 29: BeanDevice MQTT module configuration       22         Figure 30: MQTT configuration window       23         Figure 31: Broker configuration frame       23         Figure 32: MQTT Status frame       24         Figure 33: Topic for static measurement configuration frame       24         Figure 34: Topic for static measurement configuration frame       25                                                                                                    | Figure 26: DataLogger download manager                       | 21 |
| Figure 28: Datalogger Folder on PC.       22         Figure 29 :BeanDevice MQTT module configuration       22         Figure 30 :MQTT configuration window.       23         Figure 31: Broker configuration frame       23         Figure 32: MQTT Status frame       24         Figure 33: Topic for static measurement configuration frame       24         Figure 34: Topic for dynamic measurement configuration frame       25                                                                                                    | Figure 27: DataLogger memory configuration                   | 21 |
| Figure 29 :BeanDevice MQTT module configuration       22         Figure 30 :MQTT configuration window       23         Figure 31: Broker configuration frame       23         Figure 32: MQTT Status frame       24         Figure 33: Topic for static measurement configuration frame       24         Figure 34: Topic for static measurement configuration frame       24         Figure 34: Topic for dynamic measurement configuration frame       25                                                                                                    | Figure 28: Datalogger Folder on PC                           | 22 |
| Figure 30 :MQTT configuration window.       23         Figure 31: Broker configuration frame       23         Figure 32: MQTT Status frame       24         Figure 33: Topic for static measurement configuration frame       24         Figure 34: Topic for static measurement configuration frame       24         Figure 34: Topic for for static measurement configuration frame       24                                                                                                    | Figure 29 :BeanDevice MQTT module configuration              | 22 |
| Figure 31: Broker configuration frame       23         Figure 32: MQTT Status frame       24         Figure 33: Topic for static measurement configuration frame       24         Figure 34: Topic for static measurement configuration frame       24         Figure 34: Topic for static measurement configuration frame       24                                                                                                    | Figure 30 :MQTT configuration window                         | 23 |
| Figure 32: MQTT Status frame       24         Figure 33: Topic for static measurement configuration frame       24         Figure 34: Topic for dynamic measurement configuration frame       25                                                                                                    | Figure 31: Broker configuration frame                        | 23 |
| Figure 33: Topic for static measurement configuration frame       24         Figure 34: Topic for dynamic measurement configuration frame       25                                                                                                    | Figure 32: MQTT Status frame                                 | 24 |
| Figure 34: Topic for dynamic measurement configuration frame                                                                                                    | Figure 33: Topic for static measurement configuration frame  | 24 |
|                                                                                                    | Figure 34: Topic for dynamic measurement configuration frame | 25 |
| Figure 35: Subscribe frame                                                                                                    | Figure 35: Subscribe frame                                   | 25 |

## Disclaimer

The information contained in this document is the proprietary information of BeanAir.

The contents are confidential and any disclosure to persons other than the officers, employees, agents or subcontractors of the owner or licensee of this document, without the prior written consent of BeanAir GmbH, is strictly prohibited.

BeanAir makes every effort to ensure the quality of the information it makes available. Notwithstanding the foregoing, BeanAir does not make any warranty as to the information contained herein, and does not accept any liability for any injury, loss or damage of any kind incurred by use of or reliance upon the information.

BeanAir disclaims any and all responsibility for the application of the devices characterized in this document, and notes that the application of the device must comply with the safety standards of the applicable country, and where applicable, with the relevant wiring rules.

BeanAir reserves the right to make modifications, additions and deletions to this document due to typographical errors, inaccurate information, or improvements to programs and/or equipment at any time and without notice.

Such changes will, nevertheless be incorporated into new editions of this document.

Copyright: Transmittal, reproduction, dissemination and/or editing of this document as well as utilization of its contents and communication thereof to others without express authorization are prohibited. Offenders will be held liable for payment of damages. All rights are reserved.

Copyright © BeanAir GmBh 2017

#### **1. TECHNICAL SUPPORT**

For general contact, technical support, to report documentation errors and to order manuals, contact *BeanAir Technical Support Center* (BTSC) at: tech-support@beanair.com

For detailed information about where you can buy the BeanAir equipment/software or for recommendations on accessories and components visit:

#### www.beanair.com

To register for product news and announcements or for product questions contact BeanAir's Technical Support Center (BTSC).

Our aim is to make this user manual as helpful as possible. Please keep us informed of your comments and suggestions for improvements. BeanAir appreciates feedback from the users.

BeanDevice<sup>®</sup> Wilow<sup>®</sup> QuickStart

## 2. VISUAL SYMBOLS DEFINITION

| Symbols | Definition                                                                                                    |
|---------|----------------------------------------------------------------------------------------------------|
|         | <u>Caution or Warning</u> – Alerts the user with important information about BeanAir<br>wireless sensor networks (WSN), if this information is not followed, the equipment<br>/software may fail or malfunction. |
|         | <u>Danger</u> – This information MUST be followed if not you may damage the equipment permanently or bodily injury may occur.                                                                                    |
|         | <u>Tip or Information</u> – Provides advice and suggestions that may be useful when installing BeanAir Wireless Sensor Networks.                                                                                 |

BeanDevice® Wilow® QuickStart

## 3. ACRONYMS AND ABBREVIATIONS

| AES     | Advanced Encryption Standard                      |
|---------|---------------------------------------------------|
| ССА     | Clear Channel Assessment                          |
| CSMA/CA | Carrier Sense Multiple Access/Collision Avoidance |
| GTS     | Guaranteed Time-Slot                              |
| kSps    | Kilo samples per second                           |
| LDCDA   | Low duty cycle data acquisition                   |
| LLC     | Logical Link Control                              |
| LQI     | Link quality indicator                            |
| MAC     | Media Access Control                              |
| PER     | Packet error rate                                 |
| ΡΟΕ     | Power Over Ethernet                               |
| RF      | Radio Frequency                                   |
| SD      | Secure Digital                                    |
| UPS     | Uninterruptible power supply                      |
| USB OTG | USB On The Go                                     |
| WDAQ    | Wireless DAQ                                      |
| WSN     | Wireless Sensor Networks                          |

## 4. ACCESSORIES DESCRIPTION

The BeanDevice<sup>®</sup> WiLow<sup>®</sup> comes with additional accessories, useful for the proper functioning of the device :

- USB 2.0 Cable
- Magnet
- Four screws+Locknut
- Plastic Cup

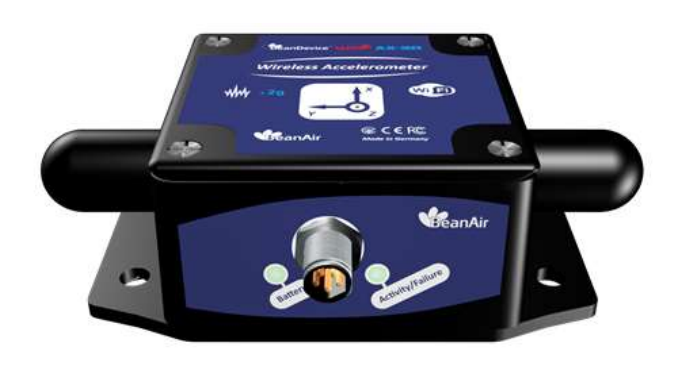

Figure 1: BeanDevice® Wilow® AX-3D

#### 4.1 USB 2.0 CABLE

The USB cable is used to power supply the BeanDevice<sup>®</sup> WiLow<sup>®</sup> and to setup the Network configuration. It is an M8-5 Pins plug / USB 2.0 cable, used to connect the BeanDevice<sup>®</sup> WiLow<sup>®</sup> to the computer.

It is importatnt to notice, that the M8-5 Pins side of the cable should be pluged correctly on the device connector, respecting the shape.

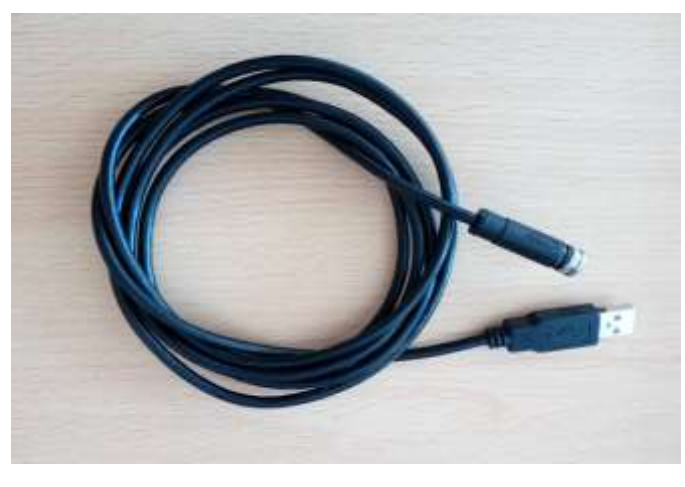

Figure 2: USB to M8 cable

#### 4.2 MAGNET

To avoid any accidental misconfiguration while installing and using the BeanDevice<sup>®</sup> Wilow<sup>®</sup>, a magnet is used to command the BeanDevice<sup>®</sup> instead of common push buttons.

To put ON/OFF the BeanDevice<sup>®</sup> or to make a Network Reset, all you have to do is to point the magnet toward one of the two white circles as shown on the next picture.

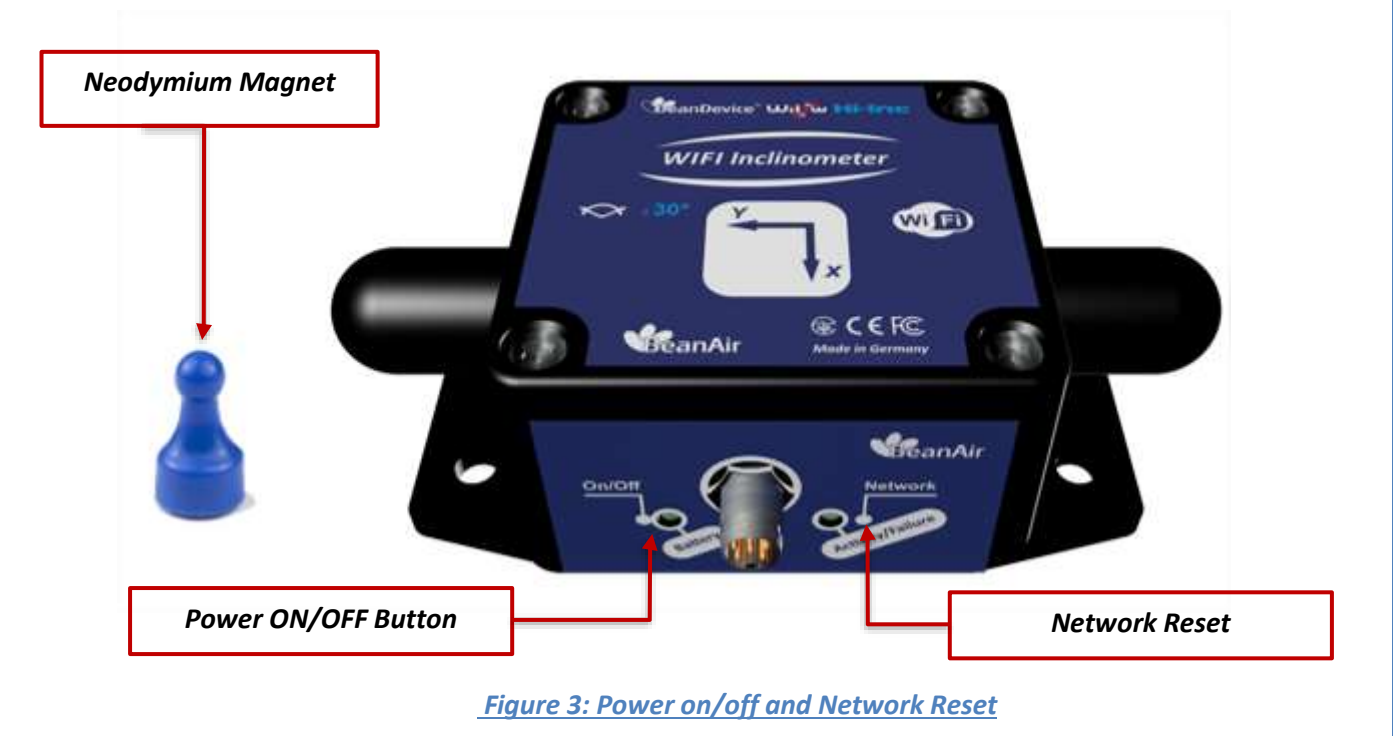

#### 4.3 LOCKNUTS AND SCREWS

Inside the packet, you will find four screws and four locknuts that will be used to mount the BeanDevice<sup>®</sup> WiLow<sup>®</sup> of the four sides.

Correct mounting of the BeanDevice<sup>®</sup> WiLow<sup>®</sup> is essential to the success of all measurements.

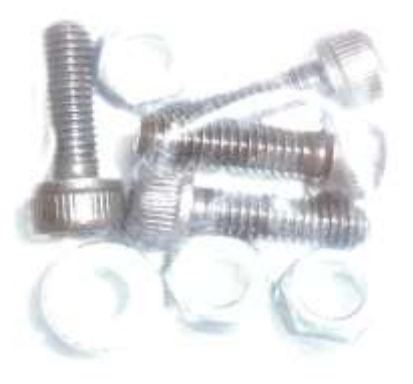

Figure 4 :Screws and Locknuts

#### 4.4 M8 PROTECTION CAP

The plastic cap is used to cover the connector of the BeanDevice<sup>®</sup> WiLow<sup>®</sup> as a protection. It should be removed when connecting the USB 2.0 cable.

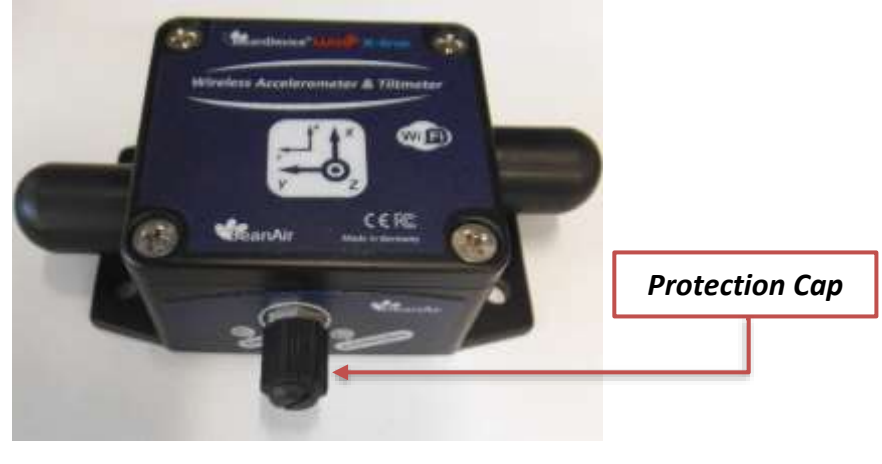

Figure 5: Protection Cap

Do not forget to tighten correctly the M8 cap otherwise you will loose the waterproofness.

#### 4.5 CONNECTORS AND LEDS

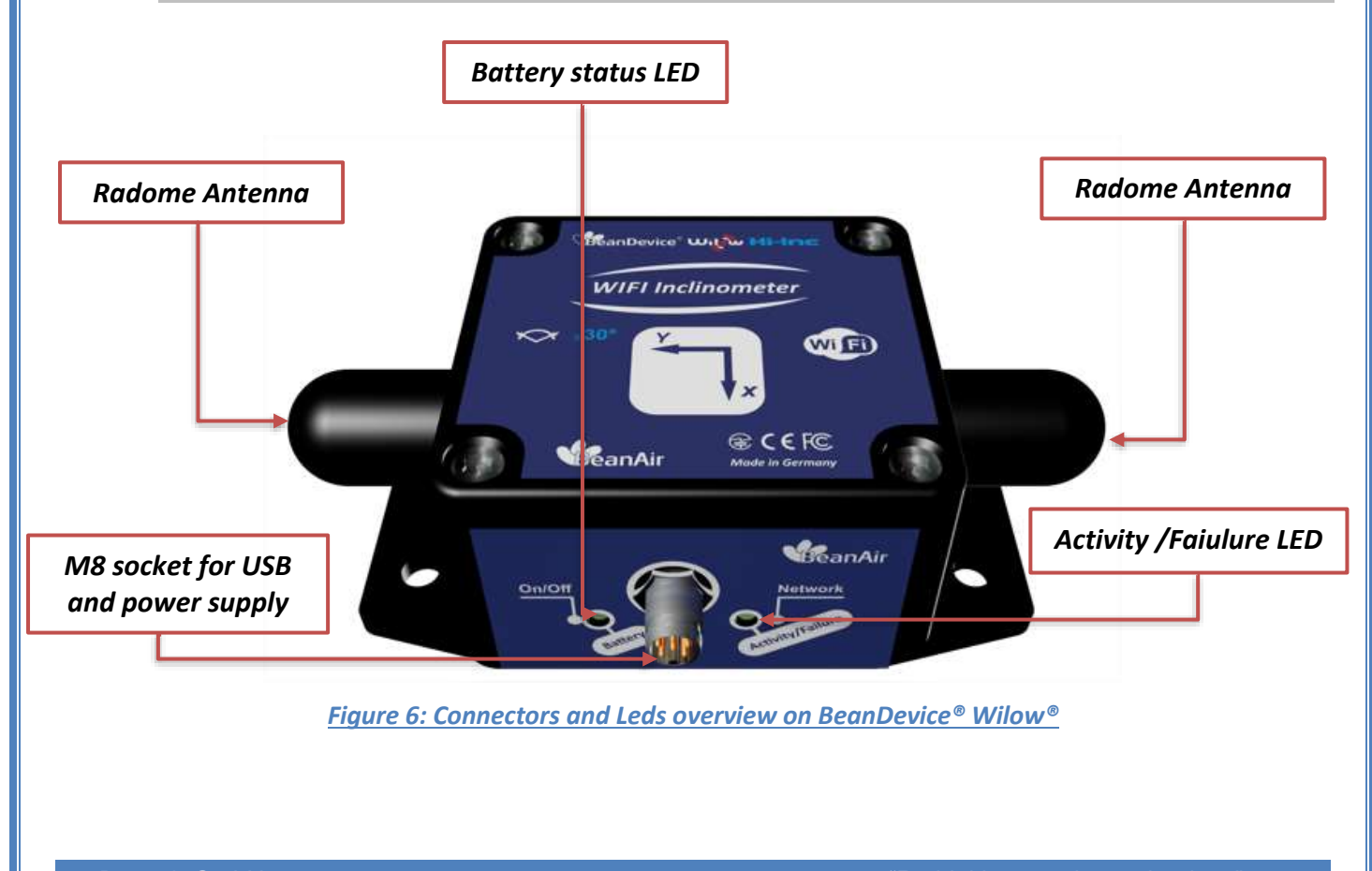

Wilow<sup>®</sup> wireless sensors

This device comes with a USB 2.0 connector for device network configuration, Two Radome antennas to connect to the Wi-Fi access points and Leds to show the battery's level and the BeanDevice status(ON or OFF).

#### 4.6 IMPORTANT NOTICE: USB TO M8 CABLE INSERTION

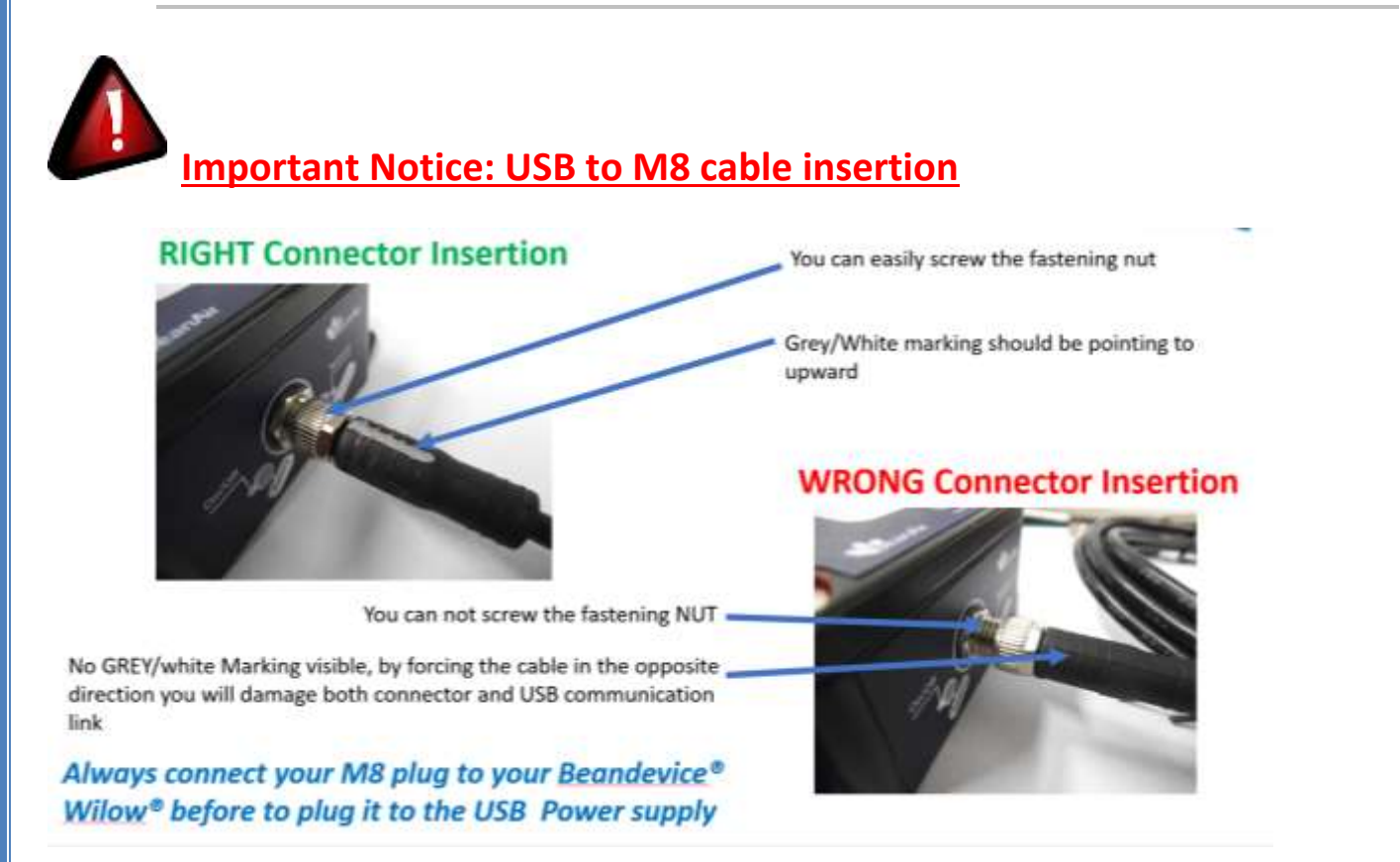

## 5. HOW TO CONNECT MY BEANDEVICE® WILOW® TO MY WIFI NETWORK

To connect the BeanDevice<sup>®</sup> WiLow, for the first time or after a network reset, to your WIFI Network it is recommended to follow the next steps of configuration:

1. Firstly, install BeanScape<sup>®</sup> WiLow<sup>®</sup> software, then run it by double clicking on the BeanScape<sup>®</sup> icon on the desktop.

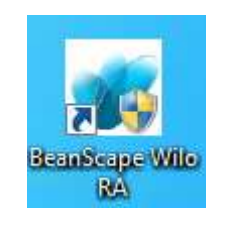

<u>Figure 7: BeanScape® icon</u>

2. The next step is to start the BeanDevice<sup>®</sup> WiLow<sup>®</sup> by pointing the magnet toward the On/off Button, and connecting it via the M8/USB cable to your computer.

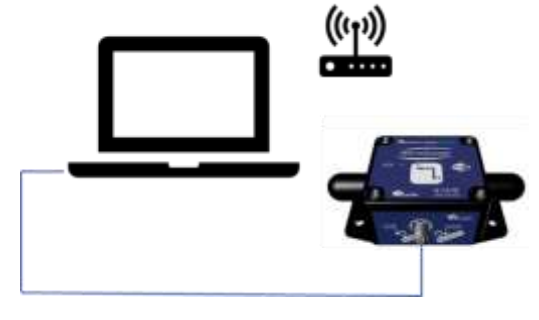

Figure 8: Connecting BeanDevice® WiLow® to a PC

3. On BeanScape® software Menu bar, select Tools and choose the option LAN/WLAN Config

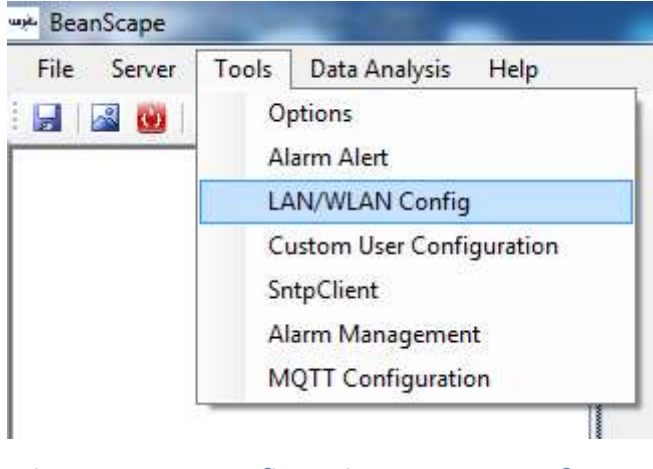

Figure 9: WLAN Configuration on BeanScape® menu

4. This configuration window will appear, and you user have to to fulfill the necessary information.

| 💔 Wilow Wlan/LAN configuration                                                                                                    |                                                                                                    | x |
|----------------------------------------------------------------------------------------------------|----------------------------------------------------------------------------------------------------|---|
| ✓ Wilow Wlan/LAN configuration         Configuration pot selection         ③ Serial pot         Select serial pot         Serial pot :         Serial pot :         Configurations         Tcp/IP configuration         IP address :         Sub network mask :         Default gateway IP :         Default gateway IP :         IP address :         Operation game : | IAN/WLAN   LAN/WLAN config   < Select >   < Empty >     Wfi configuration   Enabled   SSID :   Password :   security type :   None   Validate | E |
| Domain name :<br>Domain name :<br>Validate DNS Enabled DNS IP Auto. DNS IP address :                                                                                                    |                                                                                                    | - |

Figure 10 :Wilow Wlan/LAN Configuration

5. On the LAN/WLAN config frame, select your Computer IP address

| LAN/WLAN        |          |
|-----------------|----------|
| LAN/WLAN config |          |
| 192.168.1.27    | Localize |
| 169.254.190.60  |          |
| 192.168.1.112   |          |
| 192.168.1.27    |          |

Figure 11: Frame LAN/WLAN config

6. Select the right serial port assigned to your BeanDevice<sup>®</sup> WiLow<sup>®</sup>. If there is more than one BeanDevice<sup>®</sup> connected to your computer, or another kind of devices using COM serial port, you have to select suitable port assigned to your BeanDevice<sup>®</sup> WiLow<sup>®</sup>.

| BeanDevice <sup>®</sup> Wilow <sup>®</sup> QuickSta | t                                                                                                    | Wilow <sup>®</sup> wireless sensors |
|-----------------------------------------------------|----------------------------------------------------------------------------------------------------|-------------------------------------|
|                                                     | Configuration port selection<br>Serial port<br>Select serial port<br>Serial port : <a href="mailto:</a><br>COM14 |                                     |

Figure 12: COM port configuration

7. Enable DHCP on the Tcp/IP configuration frame to let the Access Point allocate a dynamique IP address to the BeanDevice<sup>®</sup> WiLow<sup>®</sup>

| Configurations<br>Tcp/IP configuration |               |
|----------------------------------------|---------------|
| DHCP Enabled                           |               |
| Wilow Tcp/IP                           |               |
| IP address :                           | 192.168.1     |
| Sub network mask :                     | 255.255.255.0 |
| Default gateway IP :                   | 192.168.11_   |
|                                        |               |

Figure 13: Enabling DHCP

8. Enable the Wi-Fi configuration and tape the WIFI Access Point connection parameters (SSID, Password and Security type), then click on validate

| Wifi configuration |            |
|--------------------|------------|
| Enabled            |            |
| SSID :             | MYSSID -   |
| Password :         | MYPASSWORD |
| security type :    | WPA2 -     |
|                    | Validate   |
|                    |            |

Figure 14: WIFI configuration

9. If all parameters was filled correctly, a validation window will pop up and let you know that the configuration operation has been completed successfully.

| BeanDevice <sup>®</sup> Wilow <sup>®</sup> QuickStart | Wilow <sup>®</sup> wireless sensors |
|-------------------------------------------------------|-------------------------------------|
| Serial port configuration                             |                                     |
| Operation completed successfully.                     |                                     |
| ОК                                                    |                                     |

Figure 15: Configuration Success

For more information you can watch our Video "Getting started with BeanDevice<sup>®</sup> Wilow "on our YouTbe channel.Click here!

## 6. A QUICK SETTINGS OVERVIEW

## 6.1 HOW TO SETUP A DATA ACQUISITION

## Please your firewall and allow permission for BeanScape<sup>®</sup> to access your Wireless network

1. After a successful validated configuration, click OK on the pop up window and close the Wilow Wlan/LAN configuration window.

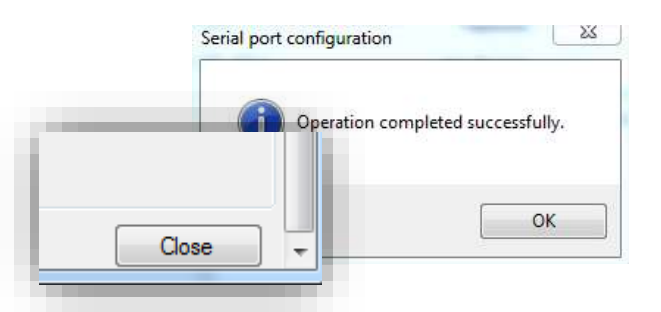

Figure 16: Closing WLAN configuration window

2. Now start the BeanScape<sup>®</sup> Server by clicking directly on the **Green** button or selecting **Start the server** from the Server option on the Menu bar

| )ata Ana |
|----------|
|          |
| Jaca     |

Figure 17: Starting the Server

3. The BeanDevice  $\ensuremath{^{\$}}$  WiLow identified by its MAC ID will appears in the left panel

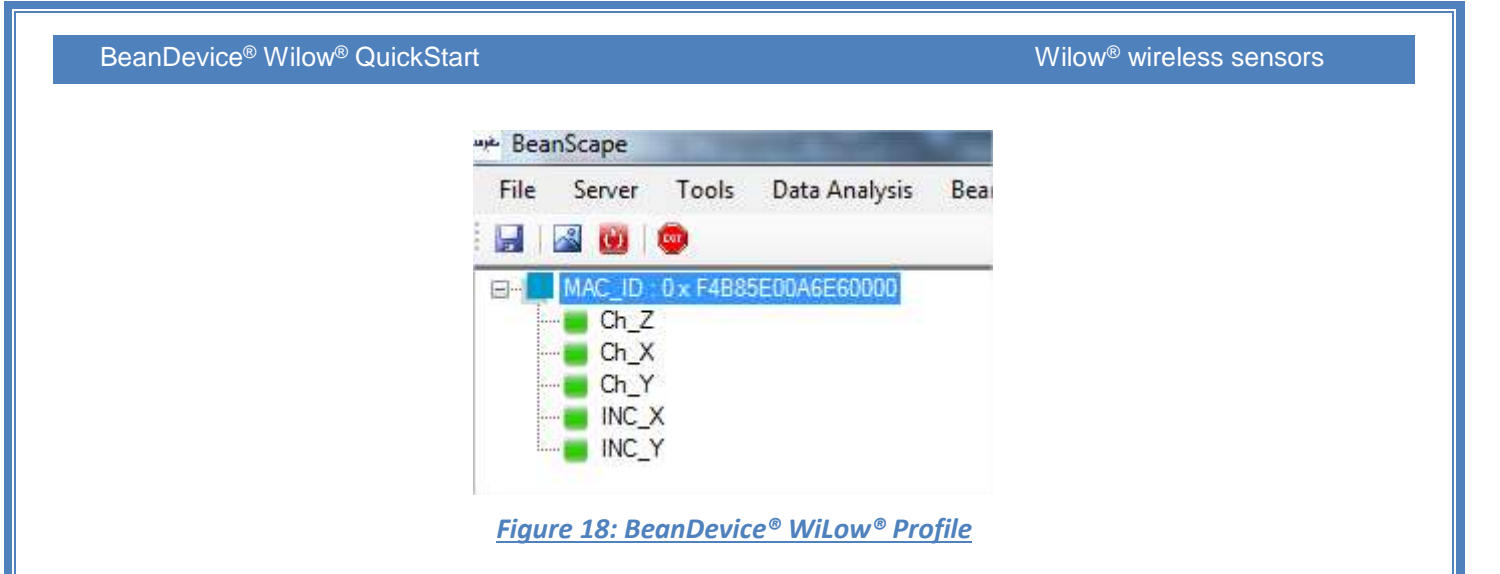

4. Go to the configuration frame and select Data Acq. Config tab

| Display configuration Notes                   | Data Acq. config. | Signal Processing | DataLogger | System conf 1 |
|-----------------------------------------------|-------------------|-------------------|------------|---------------|
| <ul> <li>Data acquisition mode con</li> </ul> | figuration        |                   |            | <b>A</b>      |
| Data Acq. mode : L                            | owDutyCycle       | - Valida          | ite        |               |
| Data Acq. cycle :                             | ::                | nm:ss             |            |               |
| TX_Ratio                                      |                   |                   |            |               |
| Data Acq. duration :                          | :: ddd,hh:n       | nm:55             |            | _             |
| Data acquisition mode op                      | tions             |                   |            | =             |
| ) Tx Only 🔘 I                                 | .og Only 💿 Tx     | &Log 🔘 SA         |            |               |
| Streaming/Streaming Pac                       | cket options      |                   |            |               |
| Continuous Monitorin                          | g 🔘 Burst         | One               | e Shot     |               |
| Store and Forward                             |                   |                   |            |               |
|                                               |                   |                   |            | *             |

Figure 19: Data acquisition configuration tab

5. Setup your Acquisition mode

| Se                                                       | elect your data acquisition                                                           |                                 | Select your Data     |
|----------------------------------------------------------|---------------------------------------------------------------------------------------|---------------------------------|----------------------|
|                                                          | mode                                                                                  | Select your Tx Ratio            | acquisition duration |
|                                                          | Example: Streaming                                                                    | Example: 5                      | Example: 00:00:01:00 |
|                                                          |                                                                                       |                                 |                      |
| Select your dat<br>acquisition cyc<br>Example: 00:00:10  | a Data acquisition mode confi<br>Data Acq. mode : Lo<br>Data Acq. cycle :             | guration<br>wDutyCycle Validate |                      |
| Select your dat<br>acquisition option<br>Example:Tx Only | TX_Ratio<br>TX_Ratio<br>Data Acq. duration :<br>Data acquisition mode opti<br>Tx Only | ions<br>og Only O Tx & Log O SA | 85                   |
| Select your<br>streaming pack                            | et Continuous Monitoring                                                              | et options                      | Shot                 |
| acquisition opti                                         | Our and Encoded                                                                       |                                 |                      |

#### Figure 20: Data acquisition parameters

Find more info on the data acquisition modes available on the BeanDevice<sup>®</sup> Wilow and how to configure it in this technical note : **Click Here** 

## 6.2 USING THE DATALOGGER

The BeanDevice<sup>®</sup> Wilow<sup>®</sup> comes equipped with embedded datalogger of up to 5 million data points (with events dating).

You can start the datalogging from the previously demonstrated data acquisition tab, you can select **Log only** as data acquisition option for only using the embedded datalogger without transmitting data to BeanScape or you can select **TX & LOG** for jointly save data on your BeanScape<sup>®</sup> Host computer and also in the datalogger at the same time.

You can set the BeanDevice<sup>®</sup> WiLow<sup>®</sup> to **SA** (Stand Alone) in order to perform measurement on its own not relying at any WiFi network .

| . duration : 00:00:20 ddd,hh:mm:ss | Data Acq. duration : ddd, hh:mm:ss   |
|------------------------------------|--------------------------------------|
|                                    | Data acquisition mode options        |
| Tx Log                             | 💿 Tx Only 💿 Log Only 💿 Tx & Log 💿 SA |
| Figure 21:                         | Data acquisition mode options        |

| BeanDevice <sup>®</sup> \ | <b>Nilow</b> <sup>®</sup> | QuickStart |
|---------------------------|---------------------------|------------|
|---------------------------|---------------------------|------------|

Wilow<sup>®</sup> wireless sensors

You can monitor the Datalogger status , actual strategy of the datalogger after getting full, download strategy and percentage of Memory used from BeanScape<sup>®</sup>.

| DataLogger      |               |                    |      |   |
|-----------------|---------------|--------------------|------|---|
| Status :        | LOGGING       | Download strategy: | NONE |   |
| FullMem Mngmnt: | STOP_KEEP_DAQ | Memory Used        | 56.5 | % |

#### Figure 22: DataLogger information on BeanScape®

These settings can be changed from the DataLogger tab at configuration panel :

| Display configuration                  | Notes Data Acq. config      | . Signal Processing | DataLogger | System conf |
|----------------------------------------|-----------------------------|---------------------|------------|-------------|
| DataLogger status                      |                             |                     |            |             |
| DataLog                                | ger status :                |                     |            |             |
| Downloa                                | d progress : 🛛 % 📃          |                     |            |             |
| Downl                                  | oad status :                |                     |            |             |
|                                        |                             |                     |            |             |
| <ul> <li>DataLogger manager</li> </ul> | jer                         |                     |            | :           |
| Stop                                   |                             | Erase               | 1          |             |
|                                        |                             |                     |            |             |
| -Download manage                       | r                           |                     |            |             |
| Download                               | Download Then erase         | Cancel              |            |             |
|                                        |                             |                     | ·          |             |
| Switch to                              | Commissioning, Download     | then erase          |            |             |
|                                        |                             |                     |            |             |
| Sw                                     | vitch to Commissioning, Dov | wnload              |            |             |
|                                        |                             |                     |            |             |

#### Figure 23: DataLogger tab

Brief information on the status of the datalogger and progress of download can be seen in the tab

| DataLogger status : |      |  |
|---------------------|------|--|
| Download progress : | 10 % |  |
| Download status :   |      |  |

Figure 24: DataLogger status

Four status are available:

- o *Ready*: the Datalogger is ready to register data
- o NotInit: the Datalogger is not initialized
- o Active logs only: Data acquisition is logged only
- Active TX and Log: Data acquisition is logged & transmitted by Radio
- *Stopped*: Datalogger is stopped

Two button ,one to stop the logging and the other is to erase stored data and initialize the Datalogger .

| BeanDevice <sup>®</sup> Wilow <sup>®</sup> QuickStart                                                                                                    | Wilow <sup>®</sup> wireless sensors               |
|----------------------------------------------------------------------------------------------------|---------------------------------------------------|
| DataLogger manager         Stop         E         Figure 25: DataLogger manager                                                                                                  | rase                                              |
| Below, in the download manager, different options to control the datalogge                                                                                                    | r                                                 |
| Download manager         Download       Download Then erase       Ca         Switch to Commissioning, Download then erase         Switch to Commissioning, Download              | ancel                                             |
| Figure 26: DataLogger download manag                                                                                                    | <u>ger</u>                                        |
| <ul> <li><i>Download</i>: Starts to download all the logs on the BeanDevice<sup>®</sup></li> <li><i>Download then erase</i>: downloads all the logs and the erase the</li> </ul> | <sup>9</sup> flash memory to your computer<br>em. |
| Cancel: Stops the download process                                                                                                    |                                                   |
| Switch to commissioning, download then erase: switch to co<br>data logged then erase it                                                                                          | ommissioning mode ,download the                   |

Switch to commissioning, Download: switch to commissioning then download (without erasing the data logged)

Below, we configure datalogger strategies when the Memory if full and these different choices are available :

| DataLogger memory configur | ation      |          |
|----------------------------|------------|----------|
| SC" recording              | "Stop Log" |          |
| ○ "Stop at end" recording  | ○ "SDC"    | Validate |
| SCDE" recording            | ○ "SDER"   |          |
|                            |            |          |

Figure 27: DataLogger memory configuration

- **"SC" recording** : Switch to commissioning mode when the memory is full
- *"stop at end" recording:* Data recording stops when the memory is full
- **ScDE**"recording: Switch to commissioning ,Download then erase the recording
- "Stop Log": Stop logging and recording(switch to TX recording)
- *"SDC":*Switch commissioning mode and then download recording

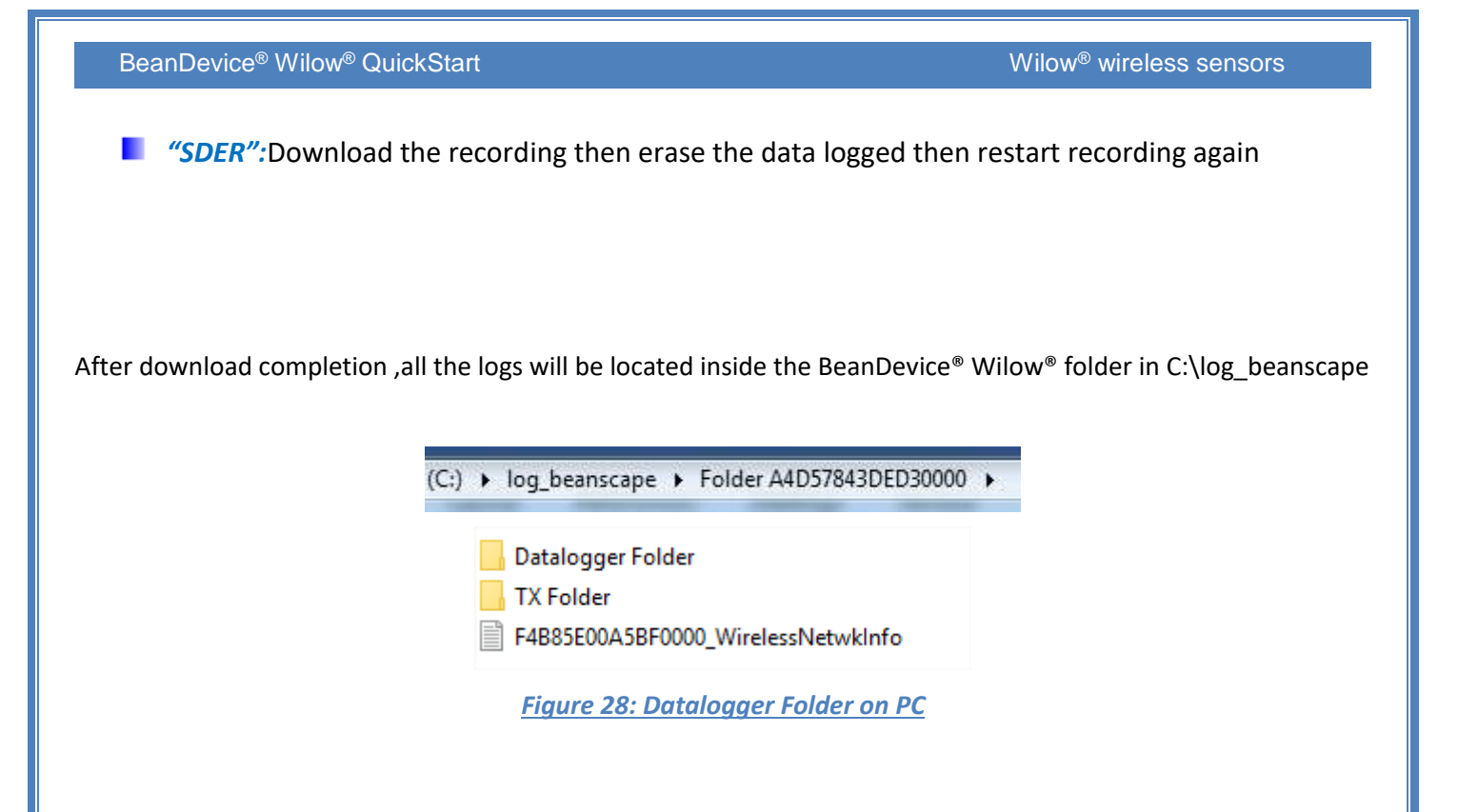

## 6.3 FIRMWARE UPDATE

Watch the following video on how to upload the firmware:

https://www.youtube.com/watch?v=HblZnW ri38

### 6.4 MQTT MODULE

The BeanDevice® Wilow® comes with integrated MQTT module for lightweight data exchange with Internet third party softwares, also to remotely communicate with BeanScape® WiLow RA.

To configure the module of each BeanDevice®, select the BeanDevice® WiLow® from the left panel then go to **BeanDevice** on the **Menu bar** and select **MQTT**.

| 👐 BeanScape                                     |                                                |        |  |
|-------------------------------------------------|------------------------------------------------|--------|--|
| File Server Tools Data Analysis                 | BeanDevice Help                                | _      |  |
| : 🔄   🔤 🧕 🧕 🔔                                   | Enable measure log                             |        |  |
| □ MAC_ID : 0 x F4B85E00A5BF0000                 | Disable measure log                            | em     |  |
| Ch_Z                                            | Reset measure memory cache for all the sensors |        |  |
|                                                 | Display Wireless Network Information           | B85E   |  |
|                                                 | Sensor Conf                                    |        |  |
| INC_Y                                           | MQTT                                           |        |  |
|                                                 | Label :                                        | MAC_ID |  |
| Figure 29 :BeanDevice MQTT module configuration |                                                |        |  |
|                                                 |                                                |        |  |
|                                                 |                                                |        |  |

| BeanDevice <sup>®</sup> Wile         | ow <sup>®</sup> QuickStart |                                                             | Wilow <sup>®</sup> wireless sensors |
|--------------------------------------|----------------------------|-------------------------------------------------------------|-------------------------------------|
| MQTT Module : MAC_I                  | D : 0 x F4B85E00A5BF0000   |                                                             | - 0                                 |
| Broker<br>Port: 1883<br>DNSStatus: 1 |                            | MQTTSTATUS<br>MQTT Status: Stopped<br>MQTT Ack: NA          | Start Validate Restart              |
| Brokerlp: 0.0.0.0<br>DNS:            | Import Validate            | Topic Ldc Ldca<br>Publish_status: disabled<br>Channel ID: 0 | Ch_Z ~                              |
| Authentification<br>User Name:       |                            | Topic Name:                                                 | Validate                            |
| Password:                            | Validate                   | Publish_status: disabled<br>Streaming Topic                 | Default                             |
| Interval: 60<br>Version: V3R1        | R1 V3R1R1 ~                | Subscribe                                                   | Validate                            |
| Auto_gen_client_id_                  | Validate                   | Clean session: enabled                                      | Default Validate                    |
|                                      | Figure 30 :MC              | QTT configuration winde                                     | <u>ow</u>                           |

#### 6.4.1 MQTT broker

The Broker is responsible for distributing messages to interested clients based on the topic of a message.

There are two categories of brokers, one that is hosted on the Internet, the other is running on internal network.

| Broker | Port:      | 1883            | 1883            |          |
|--------|------------|-----------------|-----------------|----------|
|        | DNSStatus: | 1               |                 |          |
|        | Brokerlp:  | 0.0.0.0         |                 |          |
|        | DNS:       | iot.eclipse.org | iot.eclipse.org | Validate |
|        |            |                 |                 |          |

Figure 31: Broker configuration frame

- **Port**: TCP/IP port to use with MQTT .1883 and 8883 are the reserved ports for use with MQTT
- **DNSStatus:** check if you want to enter your broker DNS.DNSStaus is 1
- Brokerlp: enter your broker IP address after unchecking DNSStatus .DNSStatus is 0
- **DNS**:domain name server of your Broker

## 6.4.2 MQTT STATUS

From the MQTTSTATUS frame you can **Start/Stop** your connection and check your MQTT different status (connected ,stopped , connecting or disconnecting).

| BeanDevice <sup>®</sup> Wilow <sup>®</sup> QuickStart                        | Wilow <sup>®</sup> wireless sensors                                                                                          |  |  |
|------------------------------------------------------------------------------|----------------------------------------------------------------------------------------------------|--|--|
| MQTTSTATUS<br>MQTT Status:                                                   | Start Validate                                                                                                    |  |  |
| MQTT Ack:                                                                    | Restart                                                                                                    |  |  |
| _                                                                            | Figure 32: MQTT Status frame                                                                                                 |  |  |
| MOTT Status: shows the cu                                                    | rent status of the MOTT module:                                                                                              |  |  |
| Connecting: trying to est                                                    | ablish a connection                                                                                                    |  |  |
| connecting. If ying to est                                                   |                                                                                                    |  |  |
| Connected: connection                                                        | established                                                                                                    |  |  |
| Disconnecting: disconne                                                      | cting the Client                                                                                                    |  |  |
| • Stopped: the connection                                                    | is stopped                                                                                                    |  |  |
| Start/Stop: select and Valid                                                 | ate to start or stop your MQTT Client connection                                                                             |  |  |
| Restart: restart your connect                                                | tion                                                                                                    |  |  |
|                                                                              |                                                                                                    |  |  |
| 6.4.3 topic for static measureme                                             | ent                                                                                                    |  |  |
| This topic is used to allow user in the the measurement data on LowDutyCyc   | other end connecting on the same MQTT broker to monitor and receive all le and Alarm acquisition modes (static measurement). |  |  |
| Topic Ldc Ldca                                                               |                                                                                                    |  |  |
| Publish_status:<br>Channel ID: 0                                             | abled Ch_Z                                                                                                    |  |  |
| Topic Name:                                                                  | Default                                                                                                    |  |  |
|                                                                              | Validate                                                                                                    |  |  |
| Figure 33: Topic for static measurement configuration frame                  |                                                                                                    |  |  |
| Publish_status:check and value                                               | lidate to enable publishing                                                                                                  |  |  |
| Retain Flag: Check and validate to enable retain flag                        |                                                                                                    |  |  |
| Channel ID : channel identification                                          |                                                                                                    |  |  |
| <b>Topic Name:</b> Field to enter your topic's name or you can chose default |                                                                                                    |  |  |
|                                                                              |                                                                                                    |  |  |
| 6.4.4 topic for Dynamic measur                                               | ement                                                                                                    |  |  |

Same as for static measurements, this topic is used to receive measurements on Streaming, S.E.T and Shock Detection modes .

| BeanDevice <sup>®</sup> Wilow <sup>®</sup>                                                                  | QuickStart                                                                                                    |                                                                                  | Wilow <sup>®</sup> wireless sensors                                                          |
|----------------------------------------------------------------------------------------------------|----------------------------------------------------------------------------------------------------|----------------------------------------------------------------------------------|----------------------------------------------------------------------------------------------|
|                                                                                                    |                                                                                                    |                                                                                  |                                                                                              |
| Streamin                                                                                                    | g topic                                                                                                    |                                                                                  |                                                                                              |
| Pu                                                                                                    | olish_status: disabled                                                                                             |                                                                                  |                                                                                              |
| Stre                                                                                                    | aming Topic                                                                                                    |                                                                                  |                                                                                              |
|                                                                                                    |                                                                                                    |                                                                                  | Validate                                                                                     |
| <u>I</u>                                                                                                    | igure 34: Topic for dynamic n                                                                                      | neasurement configuratio                                                         | on frame                                                                                     |
| Publish_status:                                                                                             | check and <b>validate</b> to enabl                                                                                 | e publishing                                                                     |                                                                                              |
| <b>Retain Flag:</b> Che                                                                                     | eck and <b>validate</b> to enable r                                                                                | etain flag                                                                       |                                                                                              |
| Streaming Topic                                                                                             | <b>::</b> Text field to enter your st                                                                              | reaming topic's name                                                             |                                                                                              |
|                                                                                                    |                                                                                                    |                                                                                  |                                                                                              |
| 6.4.5 Subscribe                                                                                             |                                                                                                    |                                                                                  |                                                                                              |
| Subscribe will be used to BeanScape® Wilo RA .                                                              | connect to this BeanDevice® \                                                                                      | Vilow® and send OTACs t                                                          | from third party software or from                                                            |
| Subscrib                                                                                                    | e                                                                                                    | _                                                                                |                                                                                              |
| subsc                                                                                                    | ribe_status: disabled                                                                                              |                                                                                  |                                                                                              |
| 1                                                                                                    | opic Name:                                                                                                    |                                                                                  | Default                                                                                      |
|                                                                                                    |                                                                                                    |                                                                                  | Validate                                                                                     |
|                                                                                                    | Figure 35: Si                                                                                                    | ubscribe frame                                                                   |                                                                                              |
| Subscribe statu                                                                                             | s:check and validate to ena                                                                                        | ble subscribing                                                                  |                                                                                              |
| Clean session: (                                                                                            | check and validate to enab                                                                                         | e. then the client does                                                          | not have a persistent session                                                                |
| and all informat                                                                                            | ion are lost when the client                                                                                       | disconnects for any rea                                                          | son                                                                                          |
| <b>Topic Name:</b> Fie                                                                                      | ld to enter your topic's nan                                                                                       | ne .                                                                             |                                                                                              |
| Please refer to the BeanDevice® Wilow® user manual section for more information about<br>MQTT, "click here" |                                                                                                    |                                                                                  |                                                                                              |
| For detailed i<br>on the MQTT community<br>Several inform<br>our technical note : Bet                       | nformation on the MQTT e<br>ication protocol ,"click her<br>nation on using MQTT in I<br>anDevice® Wilow® IoT star | exchanged frames ,plea<br>e"<br>oT connected world wi<br>ter Guidelines using MC | se refer to our technical note<br>ith examples can be found in<br>QTT protocol, "click here" |

## 7. TECHNICAL NOTES AND VIDEOS

In addition to this quickstart paper, please consult the user guide of the BeanDevice<sup>®</sup> Wilow and all related technical notes and videos

| Document name<br>(Click on the web link)                            | Related product                  | Description                                                                                                    |
|---------------------------------------------------------------------|----------------------------------|----------------------------------------------------------------------------------------------------|
| Wilow WiFi sensor user manual                                       | Wilow <sup>®</sup> products line | BEANDEVICE <sup>®</sup> WILOW <sup>®</sup> user manual                                                                                                    |
| Wilow Battery life in Streaming<br><u>mode</u>                      | Wilow <sup>®</sup> products line | Wilow wireless sensors battery life in streaming mode                                                                                                    |
| Wilow Data acquisition modes                                        | Wilow <sup>®</sup> products line | Data acquisition modes available on the BeanDevice® Wilow                                                                                                    |
| TN_RF_004- «MQTT<br>Communication Protocol »                        | Wilow <sup>®</sup> products line | MQTT Communication Protocol for a<br>seamless integration into a<br>third-party IOT software                                                                                         |
| TN RF 005 «Building a reliable Wi-Fi<br>network with Wilow sensors» | Wilow <sup>®</sup> products line | The aim of this document is to<br>describe the autonomy performance<br>of the BeanDevice® SmartSensor® and<br>ProcessSensor® product line in<br>streaming and streaming packet mode. |

| Beanair video link (YouTube)                                                                        | Related products              |
|----------------------------------------------------------------------------------------------------|-------------------------------|
| <u>Getting started with BeanDevice<sup>®</sup> Wilow - Wi-Fi</u><br>Low Power Sensors               | BeanDevice <sup>®</sup> Wilow |
| Wilow - Wi-Fi Sensors-Low duty cycle data<br>acquisition mode on BeanDevice <sup>®</sup> Wilow      | BeanDevice <sup>®</sup> Wilow |
| Wilow - Wi-Fi Sensors-Streaming mode with<br>continuous monitoring on BeanDevice <sup>®</sup> Wilow | BeanDevice <sup>®</sup> Wilow |
| <u>Wilow - Wi-Fi Sensors-How to setup Wilow</u><br><u>Datalogger</u>                                | BeanDevice <sup>®</sup> Wilow |
| Wilow - Wi-Fi Sensors-Smart Shock Detection (SSD)<br>mode                                           | BeanDevice® Wilow®            |
|                                                                                                    |                               |

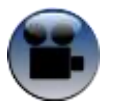

All the videos are available on our YouTube channel

 SCIGATE AUTOMATION (S) PTE LTD

 No.1 Bukit Batok Street 22 #01-01 Singapore 659592

 Tel: (65) 6561 0488
 Fax: (65) 6562 0588

 Email: sales@scigate.com.sg
 Web: www.scigate.com.sg

 Business Hours: Monday - Friday 8.30am - 6.15pm

Your Automation Partner

Beanair GmbH

"Rethinking sensing technology"